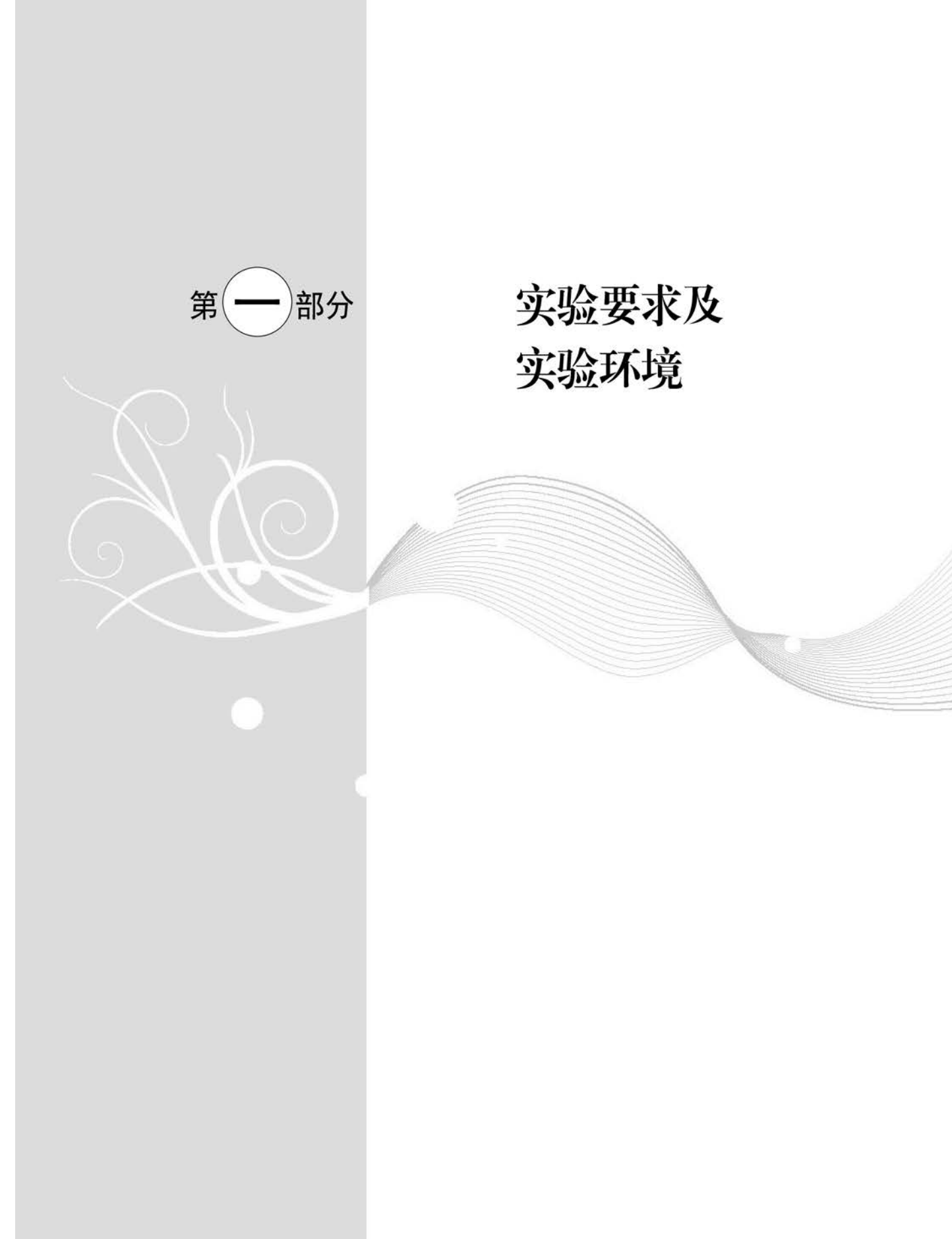

# 实验要求

#### 1. 上机实验的目的

"C语言程序设计"课程上机实验的目的是让学生加深对课堂讲授内容的理解,培养、训练学生的程序设计和程序调试能力。在每个实验中,除了对程序设计提出要求之外,对程序的调试方法也提出具体的要求,这样就可以逐步培养学生分析、判断、改正错误的能力。"程序设计"是一门实践性很强的课程,必须十分重视实践环节。必须保证有足够的上机实验时间,最好能做到授课学时与实验学时之比为1:1。除了课堂的上机实验以外,应当提倡学生自己课余抽时间多上机实践。

"C语言程序设计"课程上机实验的目的如下:

(1)加深对讲授内容的理解,尤其是一些语法规定既枯燥无味又难以记忆,但它们都很 重要。多次上机,就能自然、熟练地理解和掌握这些语法规定。

(2)熟悉 C 语言程序开发的环境。程序的开发环境包括所用的计算机系统的硬件环境 和软件环境,一个 C 语言源程序总是在一定的硬件和软件环境支持下运行的。学生必须了 解所使用的计算机系统的基本操作方法,了解在该系统上如何编辑、编译、连接和运行一个 C 语言程序。

(3) 学会上机调试程序。在程序设计中,要求编写程序并上机调试通过。因此,调试程 序本身是程序设计课程的重要内容和基本要求。调试程序就是发现程序中的错误,并且能 很快地排除这些错误,使程序能正确运行。调试程序固然可以学习、借鉴他人的经验,但是 主要的是通过自己的直接实践来积累经验,而且有些经验是只可意会不可言传的。别人的 经验不能代替自己的经验。调试程序的能力是每个程序设计人员应当掌握的一项基本功。

C语言程序设计的学习必须灵活、主动。也就是说,在做实验时千万不要在程序通过后就认为完成任务了,而应当在已通过的程序基础上做些改动,再进行编译、连接和运行,这样的学习才会有真正的收获。

#### 2. 上机实验前的准备工作

在上机实验前应事先做好准备工作,以提高上机实验的效率。

(1) 了解所用的计算机系统(包括C编译系统)的性能和使用方法。

(2) 复习与本实验有关的教学内容,掌握本章的主要知识点。

(3) 按任课教师的要求独立完成上机程序的编写,程序应书写整齐,并进行人工检查。

(4) 对程序中自己有疑问的、无法独立解决的地方,应做出标记,以便在上机时给予注 意或求助于实验指导教师。

(5) 准备好运行、调试和测试所需的数据。

(6) 准备实验报告。

## 3. 上机实验的步骤

(1) 上机实验时应该一人一组,独立上机,首先启动操作系统。

(2) 进入 C 语言工作环境(例如 Visual C++ 6.0、Visual C++ 2010 集成环境)。

(3) 输入自己编写好的程序代码。

4

(4) 人工检查一遍已输入的程序是否有错,若发现有错,及时改正。

(5)进行编译和连接。如果在编译和连接过程中发现错误,屏幕上会出现报错信息,根据提示找到出错位置和原因,改正后再进行编译和连接,如此反复,直到顺利通过为止。

(6)运行程序并分析运行结果是否合理和正确。在运行时要注意当输入不同的数据时 所得到的结果是否正确。

(7) 输出程序清单和运行结果。

(8) 对程序的运行过程进行记录和思考,并记录在实验报告上。

#### 4. 实验内容安排的原则

根据习题量的多少和上机时间的长短,教师可以指定习题的全部或一部分作为上机题 目。本书包括 11 个实验,每个实验对应教材中一个完整的知识内容,每个实验包括 10 个左 右备选的实验题目,每个实验的上机时间为每次两个学时。在每个完整的知识体后增加了 拓展训练的应用性题目,使学生更深刻地理解和掌握程序设计的算法和思想。在组织上机 实验时,可以根据实际情况做必要的调整,增加或减少某些部分。学生应在实验前将教师指 定的题目编写好程序,然后上机输入和调试。

#### 5. 整理实验结果并写出实验报告

实验结束后,要整理实验结果并认真分析和总结,根据教师要求写出实验报告。书写报告是整个实验过程的一个重要环节。通过撰写报告,可以对整个实验做一个总结,不断积累经验,提高程序设计和调试的能力。

实验报告主要包含以下内容:

(1) 实验目的。

实验的目的就是深入理解和掌握课程教学中的有关基本概念,应用基本技术解决实际 问题,从而进一步提高分析问题和解决问题的能力。因此,学生必须明确实验的目的。

(2) 实验内容。

每个实验都安排了多个实验题目,学生事先必须做好准备,每个实验大约需要两学时, 学生要按照老师的要求完成指定的实验题目。

(3) 算法分析及主要语句说明。

本书中的实验安排是由易到难,对一些有难度的题目给出了算法分析和程序注释。在 写实验报告时,学生对于书中未给出算法分析的题目,自己要给出算法分析及主要语句的 说明。

(4) 完整的程序清单。

须提供完整、清晰的程序代码。

(5)思考。

思考调试过程及调试中遇到的问题及解决办法、调试程序的心得与体会。最终未完成 调试的题目,要认真找出错误并分析原因等。

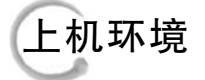

C语言程序设计可以采用 Visual C++ 6.0、Visual C++ 2010 进行编译、连接和运行。

# 【Visual C++ 6.0 开发环境】

1. Visual C++ 6.0 的启动

在需要使用 Visual C++ 6.0 时,只需从桌面上依次选择"开始"→"程序"→"Microsoft Visual Studio"→"Visual C++ 6.0"即可,此时屏幕上短暂显示 Visual C++ 6.0 的版权页 后,进入 Visual C++ 6.0 的集成开发环境,如图 1.1 所示。

可以看到整个开发界面由 6 部分组成,分别为菜单栏、工具栏、工作区窗口、信息输出窗口、程序编辑窗口、状态栏。

① 工作区窗口:包含了用户的一些信息,如类、项目文件、资源等。

② 程序编辑窗口:用于编辑源程序。

③ 信息输出窗口:用于显示编译、调试、连接和运行的结果,帮助用户修改程序的错误,提示用户错误的条数、位置、大致的原因等。

④ 状态栏:用于显示当前操作的状态、文本光标所在的行列号等信息。

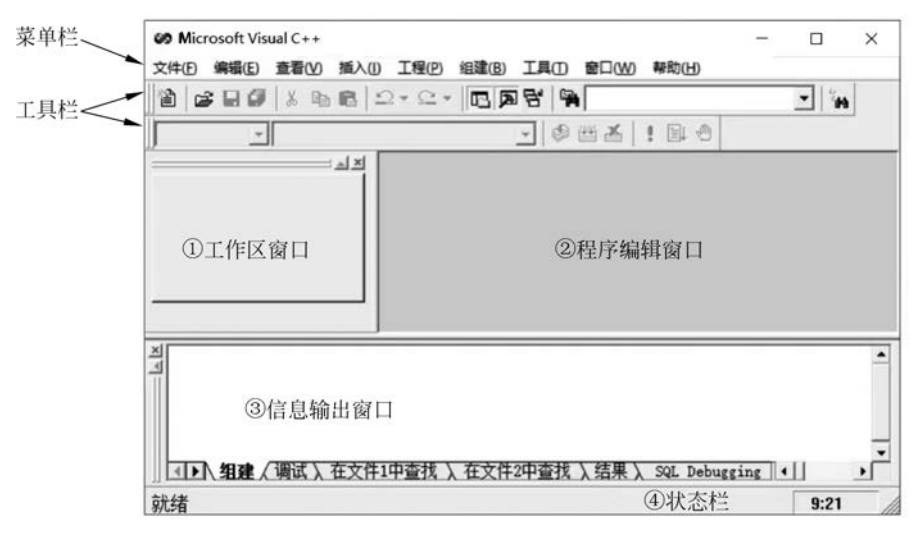

图 1.1 Visual C++ 6.0 开发环境

#### 2. C语言程序的编辑、编译、连接和执行

(1) 新建一个 C 语言源程序的方法。

新建一个 C 语言源程序,首先,在 Visual C++ 6.0 主界面的菜单栏中单击 File(文件), 在其下拉菜单中选择 New(新建)选项,屏幕将出现一个 New(新建)对话框,单击对话框的 File(文件)选项卡,并选择 C++ Source File 选项。然后在对话框右半部分的 Location(目 录)文本框中输入源程序文件的存储路径(如 D:\CH1,注意该路径必须已经存在),表示源 程序文件将存放在 D:\CH1 子目录下。在其上方的 File(文件)文本框中输入源程序文件名 (如 area. c),表示所要建立的是 C 语言源程序,如图 1.2 所示。

注意:所指定的文件名后缀为.c,如果所输入的文件名后缀为.cpp,则表示所要建立的是 C++语言源程序。如果不写明后缀,系统默认为 C++语言源程序文件,自动加后缀.cpp。

| Binay File<br>Binay File<br>CCC+ Header File<br>HTML Page<br>Macro File<br>B SOL Script File<br>B SOL Script File<br>B SOL Script File<br>B ST Script File<br>B ST Script File<br>B SOL Script File<br>B SOL SCRIpt File<br>B SOL SCRIpt File<br>B SOL SCRIPT FILE<br>B SOL SCRIpt File<br>B SOL | 文件名(N):<br>area.c<br>位置(C):<br>[D3(CH1 |    |
|----------------------------------------------------------------------------------------------------|----------------------------------------|----|
| 1                                                                                                    | 确定                                     | 取消 |

图 1.2 新建对话框

在单击"确定"按钮之后,回到 Visual C++主界面。在程序编辑窗口输入源程序,如图 1.3 所示。

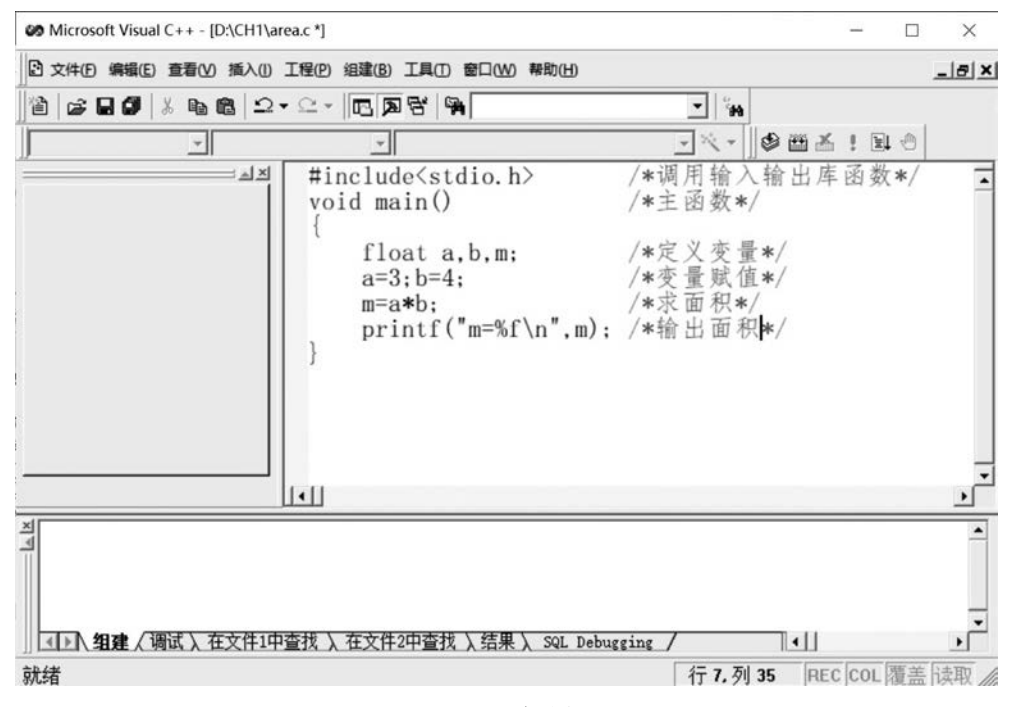

#### 图 1.3 源程序编辑窗口

状态栏上显示"Ln 7, Col 35",表示光标当前的位置在第7行第35列,当光标位置改变时,显示的数字也随之改变。如果检查无误,则在菜单栏中单击 File(文件),然后在其下拉菜单中选择 Save(保存)选项,或者用 Ctrl+S 快捷键将源程序保存到前面指定的文件中。

(2) 编译、连接和运行。

选择菜单 Build(组建)→Compile area. c(编译 area. c),或者使用 Ctrl+F7 快捷键,对 area. c 进行编译(如图 1.4 所示)。同时在输出窗口中显示编译的结果,若出现:

```
area.obj - 0 error(s), 0 warning(s)
```

表示 area. obj 正确生成。

| Microsoft Visual C++ - [D:\CH1\area.c]                                                            |                                                                                        | - 🗆 X             |
|---------------------------------------------------------------------------------------------------|----------------------------------------------------------------------------------------|-------------------|
| ☑ 文件(E)编辑(E) 查看(V) 插入(I) 工程(P)                                                                    | 组建(B) 工具(T) 窗口(W) 帮助(H)                                                                | _ 8 ×             |
| 12  2• 2•<br> 12•2-<br> 1                                                                         | ◎ 编译 [area.c]<br>指数<br>出 全部更強                                                          |                   |
| الله الله الله الله الله الله الله الله                                                           | 开始调试(D)         /*调用输入           远程连接调试程序         /*主函数*/                              | . 输出库函数*/         |
| }                                                                                                 | float a,b,m; /*定义变量<br>a=3;b=4; /*变量赋值<br>m=a*b; /*求面积*,<br>printf("m=%f\n",m); /*输出面积 | :*/<br>[*/<br>(*/ |
|                                                                                                   |                                                                                        | -<br>-<br>-       |
| ▲」<br>」<br>」<br>」<br>」<br>」<br>】<br>】<br>1<br>】<br>1<br>】<br>1<br>】<br>1<br>】<br>1<br>】<br>1<br>」 | 在文件2中查找 〉 结果 〉 SQL Debugging /                                                         |                   |
| Compiles the file                                                                                 | 行几列                                                                                    | 35 REC COL 覆盖 读取  |

图 1.4 编译窗口

选择菜单 Bulid(组建)→Build area. exe(组建 area. exe),或者按 F7 键,对 area. obj 进行连接(如图 1.5 所示),同时在输出窗口中显示连接的结果,若出现:

area. exe - 0 error(s), 0 warning(s)

表示 area. exe 正确生成。

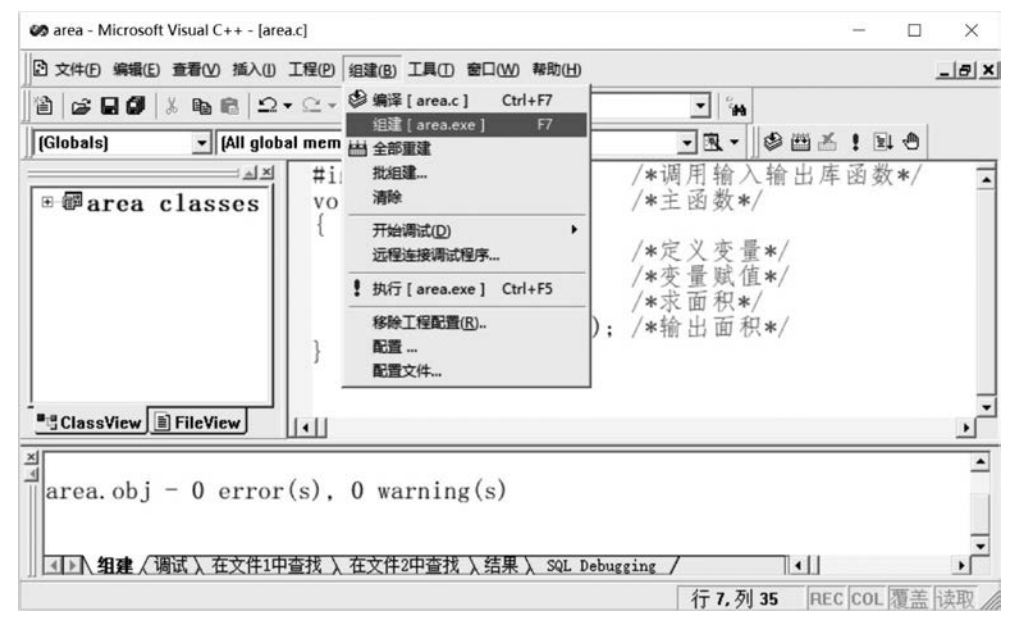

图 1.5 连接窗口

选择菜单 Build(组建)→Execute area. exe(执行 area. exe),或者使用 Ctrl+F5 快捷 键,执行 area. exe(如图 1.6 所示)。程序执行后,显示运行结果,如图 1.7 所示。

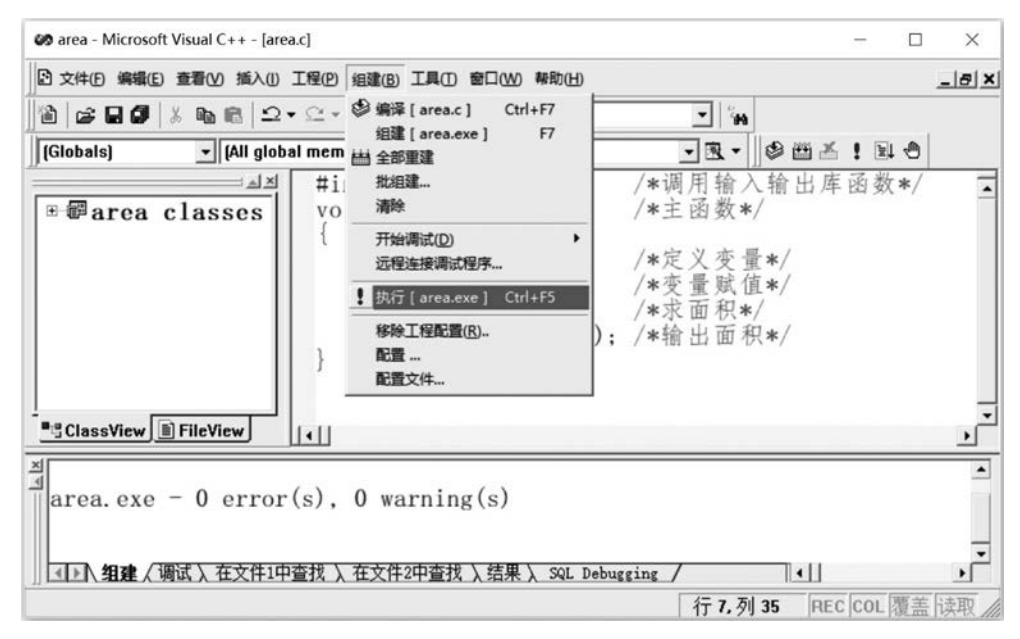

图 1.6 执行窗口

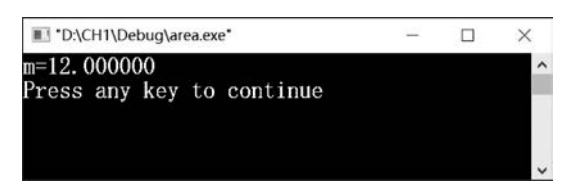

图 1.7 运行结果

# 【Visual C++ 2010 开发环境】

1. Visual C++ 2010 的启动

依次选择"开始"→"程序"→Microsoft Visual C++ 2010,启动 Visual C++ 2010 编译系统,主窗体如图 1.8 所示。

#### 2. 新建项目

在图 1.8 所示的起始页中单击"新建项目",或在菜单栏选择"文件"→"新建"→"项目", 如图 1.9 所示。会弹出如图 1.10 所示窗口。

在图 1.10 中的左栏中选择"Visual C++",在中间栏选择"Win32 控制台应用程序",在 下面的名称栏输入项目的名称,单击"浏览"按钮选择项目的存储位置。然后单击"确定"按 钮进入如图 1.11 所示的窗口。

在图 1.11 中单击"下一步"按钮,弹出如图 1.12 所示的窗口。

在图 1.12 中勾选"空项目",其他选项默认,然后单击"完成"按钮。这时 Visual C++会 自动加载新建的项目,如图 1.13 所示。

#### 3. 新建 C 语言源程序

在图 1.13 左侧的资源管理器中右击"源文件",选择"添加"→"新建"命令,打开"添加新项"窗口,如图 1.14 所示。在该窗口左栏中单击"Visual C++",在中间栏选择"C++文件", 在下面的名称栏里填写 C 语言程序的名称(注意:不要忘记加上文件的后缀名.c),存储位置保持默认不变,单击"添加"按钮。

| 之] 起始页 - Microsoft Visual C++ 201                | 0学习版(管理员)                                                                                          |                    |                                                                                                    | - 0   | x                |
|--------------------------------------------------|----------------------------------------------------------------------------------------------------|--------------------|----------------------------------------------------------------------------------------------------|-------|------------------|
| 文件(日編編(日視園(の) 編成(日)                              | I具(D) 窓口(W) 帮助(H)                                                                                  | . 3                | · 53% 25%                                                                                                    |       |                  |
| ■ 新大方宽洗滑管理器 • 1 ×<br>大方<br>一<br>一<br>一<br>一<br>一 | <ul> <li>         私始页 ×         </li> <li>         Microsoft         <ul> <li></li></ul></li></ul> | <b>学习版</b> 入门 最新新闻 |                                                                                                    | •     | ◇ 工具約            |
|                                                  | <ul> <li>「計井项目…</li> <li>最近使用的项目</li> <li>豆在项目加载后关闭此页</li> <li>図 自动时显示此页</li> </ul>                | 交迎使用 学习 升級         | 欢迎使用 Visual C++ 2010 学习版<br>传统仍在延续 Visual C++ 2010 学习版<br>可解助开发人员快速创建和入心的交互<br>式 Windows 应用程序、借助全新的<br>Visual C++ 2010 学习版开发环境、改进 |       |                  |
|                                                  | 命令部口<br>対                                                                                          |                    |                                                                                                    | * 4 × |                  |
|                                                  | ·<br>王 靖王 □ 命令部口                                                                                   |                    |                                                                                                    |       | 0.4ki<br>• 0.1ki |

图 1.8 Visual C++ 2010 环境

| E E | 起始页 - Microsoft Visual C++ 20                                                        | 10 学习版(管理员)                  |                                                                                                    | • ×                        |
|-----|--------------------------------------------------------------------------------------|------------------------------|----------------------------------------------------------------------------------------------------|----------------------------|
|     | (年(F) 新編編(E) (紀四(V) 新聞(U)<br>新建(N)<br>打开(O)<br>关闭(C)                                 | →<br>→<br>→<br>→<br>→<br>→   | ##2011)<br>② 项目(P) Ctrl+Shift+N ・ マコンと記載。<br>③ 文相(P) Ctrl+N<br>从現有代码建项目(E)                                                                                                    | - 72<br>E                  |
| 6   | <ul> <li>关闭解决方案(T)</li> <li>保存选定项(S)</li> <li>将选定项另存为(A)</li> <li>全部保存(L)</li> </ul> | Ctrl+S<br>Ctrl+Shift+S       | isual C+++2010 学习版                                                                                                    | 140                        |
| 9   | 页面设置(U)<br>打印(P)<br>最近的文件(F)<br>最近使用的项目和解决方置(J)                                      | Ctrl+P                       | 1日<br>1日<br>1日<br>1日<br>1日<br>1日<br>1日<br>文記使用 学习 升级<br>1日<br>1日 |                            |
|     | 退出(X)                                                                                | Alt+F4<br>☑ 在项目加载<br>☑ 启动时显示 | 项目<br>振关闭此页<br>动质<br>动力<br>动力<br>动力<br>动力<br>动力<br>动力<br>动力<br>动力<br>动力<br>动力                                                                                                    |                            |
|     |                                                                                      | 命令靈口<br>>                    |                                                                                                    | • # x                      |
| 90  | đ                                                                                    | ▲ 副 統出 図 命                   |                                                                                                    | * 0K/s<br>+ 0K/s<br>- 0K/s |

图 1.9 选择"文件"→"新建"→"项目"

| 府建项目                                         | And Distances | Million .                                                                                    |                                                                                                | ? ×                                     |
|----------------------------------------------|---------------|----------------------------------------------------------------------------------------------|------------------------------------------------------------------------------------------------|-----------------------------------------|
| 最近的模板                                        | 排序依据          | 默认值                                                                                          | • •                                                                                            | 搜索已安装的模板 🗘                              |
| 已安装的模板<br>▲ Visual C++<br>CLR<br>Win32<br>常規 |               | CLR 空项目<br>CLR 控制台应用程序<br>Win32 控制台应用程序<br>Win32 项目<br>Windows 醫体应用程序<br>空项目<br>类库<br>生成文件项目 | Visual C++<br>Visual C++<br>Visual C++<br>Visual C++<br>Visual C++<br>Visual C++<br>Visual C++ | 类型: Visual C++<br>用于创建 Win32 控制台应用程序的项目 |
| 名称(N):                                       | HelloWorld    |                                                                                              |                                                                                                |                                         |
| 位置(L):                                       | E:\第一个C程序\    |                                                                                              | •                                                                                              | 浏范(B)                                   |
| 解决方案名称( <u>M</u> ):                          | HelloWorld    |                                                                                              |                                                                                                | ✓ 为解决方案创建目录(D)                          |
|                                              |               |                                                                                              |                                                                                                | 确定 取消                                   |

图 1.10 "新建项目"窗口

| Win32 应用程序向导 - Hell | oWorld                                                                                             |
|---------------------|----------------------------------------------------------------------------------------------------|
| 欢迎                  | 使用 ₩in32 应用程序向导                                                                                    |
| 概述<br>应用程序设置        | 这些是当前项目设置:<br>• 控制台应用程序<br>在任一窗口中单击"完成",接受当前设置。<br>创建项目后,请参阅该项目的 readme.txt 文件,了解有关项目功能和所生成的文件的信息。 |
|                     | ✓ 上一歩 下一歩 > 完成 取消                                                                                  |

图 1.11 Win32 应用程序向导(一)

| 132 应用程序向导 - Hel     | loWorld                                                                                                    | 8                                     |
|----------------------|----------------------------------------------------------------------------------------------------|---------------------------------------|
| 应用<br>C:\            | 程序设置                                                                                                    |                                       |
| ₩述<br>应用程序设 <u>置</u> | <ul> <li>应用程序类型:</li> <li>● Yindows 应用程序(P)</li> <li>● 注制台应用程序(P)</li> <li>● DLL(P)</li> <li>● 静态库(S)</li> <li>P 静态库(S)</li> <li>P 甜茄语(S)</li> <li>● 第出符号(S)</li> <li>● 第出符号(S)</li> <li>● 予始符号(S)</li> <li>● 予始符号(S)</li> </ul> | 添加公共头文件以用于:<br>□ ATL (4)<br>□ MFC (M) |
|                      | 〈上一步)〔                                                                                                    | 下一步〉 完成 取消                            |

图 1.12 Win32 应用程序向导(二)

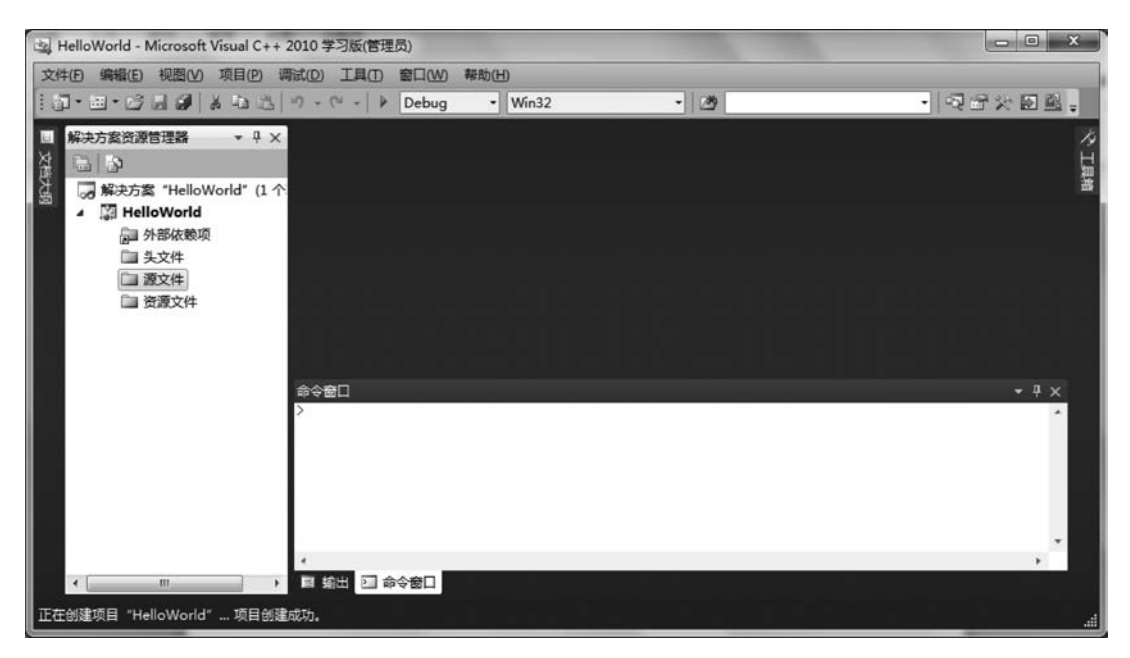

图 1.13 项目创建成功

| ▲ Visual C++<br>UI<br>代码<br>屬性表<br>● C++ 文件(.cpp) Visual C++<br>● 美文件(.h) Visual C++<br>● 美文件(.h) Visual C++<br>● 重 羅性表(.props) Visual C++<br>● 通 祖件类 Visual C++ |   |
|----------------------------------------------------------------------------------------------------|---|
| 代码<br>庫性表  C++ 文件(cpp) Visual C++  N 头文件(.h) Visual C++  Ⅲ 服性表(.props) Visual C++  Ⅲ 组件类 Visual C++                                                              | * |
| ▶ 头文件(.h) Visual C++ ■ 届性表(.props) Visual C++ ④ 组件类 Visual C++                                                                                                   |   |
| ■■■ 属性表(.props) Visual C++                                                                                                    |   |
| 通 组件类 Visual C++                                                                                                    |   |
|                                                                                                    |   |
|                                                                                                    |   |
|                                                                                                    |   |
|                                                                                                    |   |
| 名称(N): helloword.c                                                                                                    |   |
| 位置(L): E:\第一个C程序\HelloWorld\HelloWorld\                                                                                                    |   |

图 1.14 添加新项

这时 Visual C++会自动加载新建的.c文件(初始文件是空白的),然后写入一个简单的 C语言程序,如图 1.15 所示。

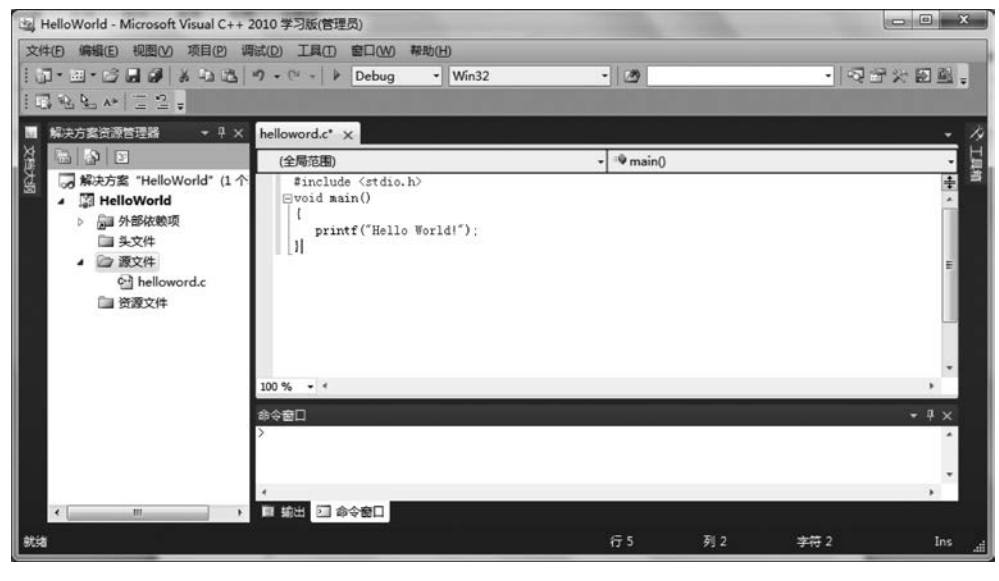

图 1.15 编辑程序

## 4. 调试运行

单击工具栏上 Debug 左边的绿色三角图标 ▶ 或选择菜单栏上的"调试"下拉菜单中的 "启动调试"。C 语言程序的运行结果如图 1.16 所示。

运行过程中遇到的问题及解决办法说明:

(1) 若出现如图 1.17 所示的错误信息,解决办法:在菜单栏中选择"项目"→"属性"→ "配置属性"→"清单工具"→"输入和输出",将"嵌入清单"的参数值由"是"改成"否"。

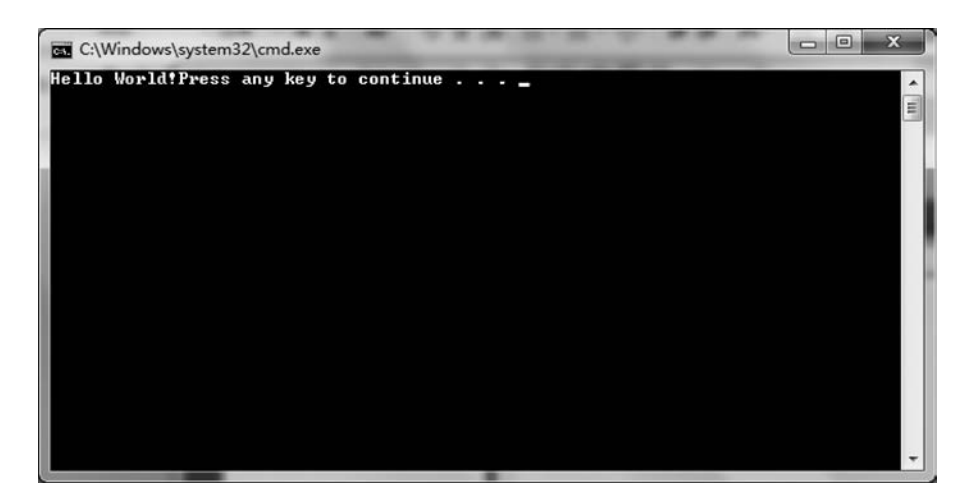

图 1.16 程序运行结果

| × | 无法启动程序 "E:\第一个C程序\HelloWorld\Debug\HelloWorld.exe<br>"。 |
|---|---------------------------------------------------------|
|   | 系统找不到指定的文件。                                             |
|   |                                                         |

#### 图 1.17 错误信息

(2) 启动调试的时候,运行窗口会一闪而过。解决办法一:按 Ctrl+F5 快捷键调试运行程序。解决办法二:在源程序后面添加"getchar();",或者在 main 函数结尾前写上 "system("pause");"。

如果退出 Visual C++环境后需要重新打开以前建立的文件"HelloWorld.c",则打开 Visual C++环境后通过选择"文件"→"打开"→"项目/解决方案",打开"HelloWorld.sln"。

# 【Visual Studio 2019 开发环境】

#### 1. Visual Studio 2019 的启动

选择"开始"→"程序"→ Visual Studio 2019,启动 Visual Studio 2019 编译系统,主窗体 如图 1.18 所示。

2. 创建新项目

在图 1.18 所示的起始页中单击"创建新项目",或在菜单栏选择"文件"→"新建"→"项目",如图 1.19 所示。会弹出如图 1.20 所示窗口。

在图 1.20 中的右侧导航栏中选择"空项目",弹出如图 1.21"配置新项目"窗口,在下面的名称栏输入项目的名称,选择项目存储位置,单击"创建"按钮,进入如图 1.22 所示的窗口。

| 打开最近使用的内容(R)                                                                 | 开始使用                                                        |
|------------------------------------------------------------------------------|-------------------------------------------------------------|
| 使用 Visual Studio 时,你打开的任何项目、文件夹或文件都将显示在此处供你快邀访问。<br>可固定任何策繁打开的对象,使其始终位于列表顶部。 | ◆ <b>克隆存储库(C)</b><br>从 GitHub 或 Azure DevOps 等取机存储库获取<br>代码 |
|                                                                              | わ 新 の お の で わ の で わ の の の の の の の の の の の の の の             |
|                                                                              | 了开本地文件夹(E)<br>号航和编辑任何文件夹中的代码                                |
|                                                                              | *3 创建新项目(N)<br>选择具有代码基项的项目模拟以开始                             |
|                                                                              | 继续但无需代码( <u>W)</u> →                                        |
|                                                                              |                                                             |

图 1.18 Visual Studio 2019 环境

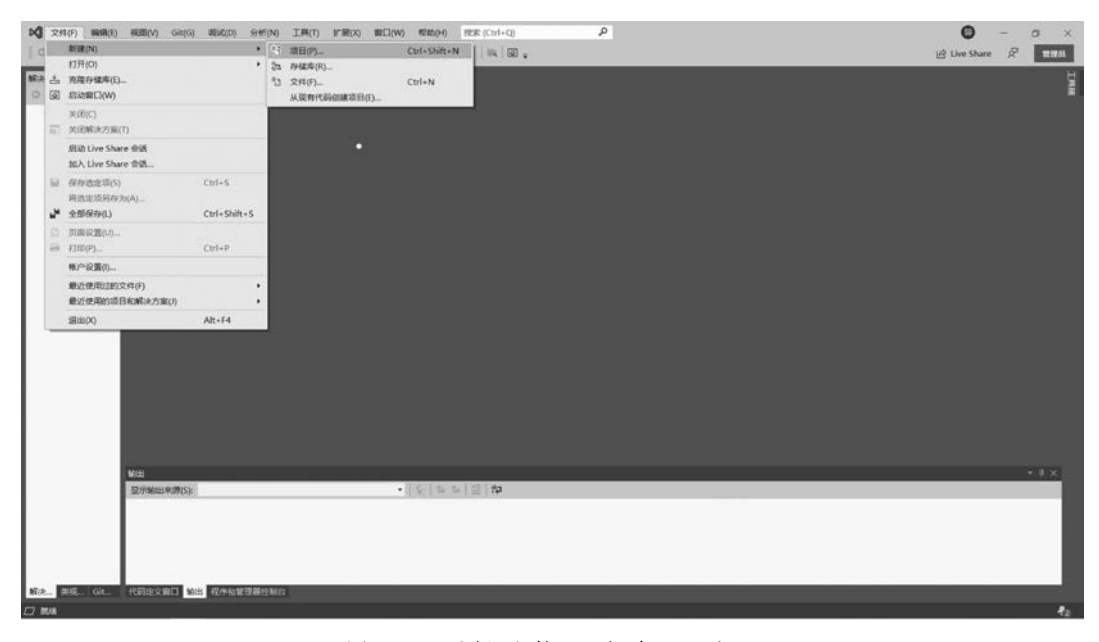

图 1.19 选择"文件"→"新建"→"项目"

0.

| ○○○○○○○○○○○○○○○○○○○○○○○○○○○○○○○○○○○○                               | Git(G) 清武(D) 分析(N) 工具(T) 計算 | E(X) 慶口(W) 帰助(H | ) 1938 (Ctrl+Q) P                                                         |
|--------------------------------------------------------------------|-----------------------------|-----------------|---------------------------------------------------------------------------|
| ○・○  3・☆  日 J <sup>a</sup><br>  秋決方案抗滞性確認<br> ○○○□  J <sup>a</sup> | 创建新项目                       |                 | ロ × e Share 紀 1933<br>現実現型(Alt+5)(5) タ・<br>全球活動(C)                        |
|                                                                    | 最近使用的项目模板( <u>R</u> )       |                 | C++ · 所有平台四 · 所有項目要型田 ·                                                   |
|                                                                    | 日政党 [28                     | C++             | C++ Windows 从3月18日代, 不同時編編25年,     C++ Windows 1836月18日代, 不同時編編25年,       |
|                                                                    |                             |                 | E Windows 別就面行代码。第33月1日 "Hello World"。     C++ Windows 19時間               |
|                                                                    |                             |                 | CMake 項目<br>生成不体統于、sin 版 waproj 文件的新式用平台 C++ 前用。<br>C++ Windows Linux 時時日 |
|                                                                    |                             |                 | Windows 劇風時号 使用時時時間就能Mindows 応用。                                          |
|                                                                    |                             |                 | ♥ Windows 創創的用作序<br>具有在 Windows 上出行的图形用户界级的应用和中的项目。                       |
|                                                                    |                             |                 | C++ Windows ADB                                                           |
| 解决方案资源管理器 供报题                                                      |                             |                 | (1)<br>(1)<br>(1)<br>(1)<br>(1)<br>(1)<br>(1)<br>(1)<br>(1)<br>(1)        |
| 口 1958                                                             |                             |                 | 42                                                                        |

图 1.20 "创建新项目"窗口

|                     |  | - |  |
|---------------------|--|---|--|
| 配置新项目               |  |   |  |
| 空项目 C++ Windows 控制台 |  |   |  |
| 项目名称(J)             |  |   |  |
| helloworld          |  |   |  |
| 位置(L)               |  |   |  |
| D:\hello world\     |  |   |  |
| 幕决方案名称(M) ①         |  |   |  |
| helloworld          |  |   |  |
| 将解决方案和项目放在同一目录中(D)  |  |   |  |
|                     |  |   |  |
|                     |  |   |  |
|                     |  |   |  |
|                     |  |   |  |
|                     |  |   |  |
|                     |  |   |  |
|                     |  |   |  |
|                     |  |   |  |

# 图 1.21 "配置新项目"窗口

16

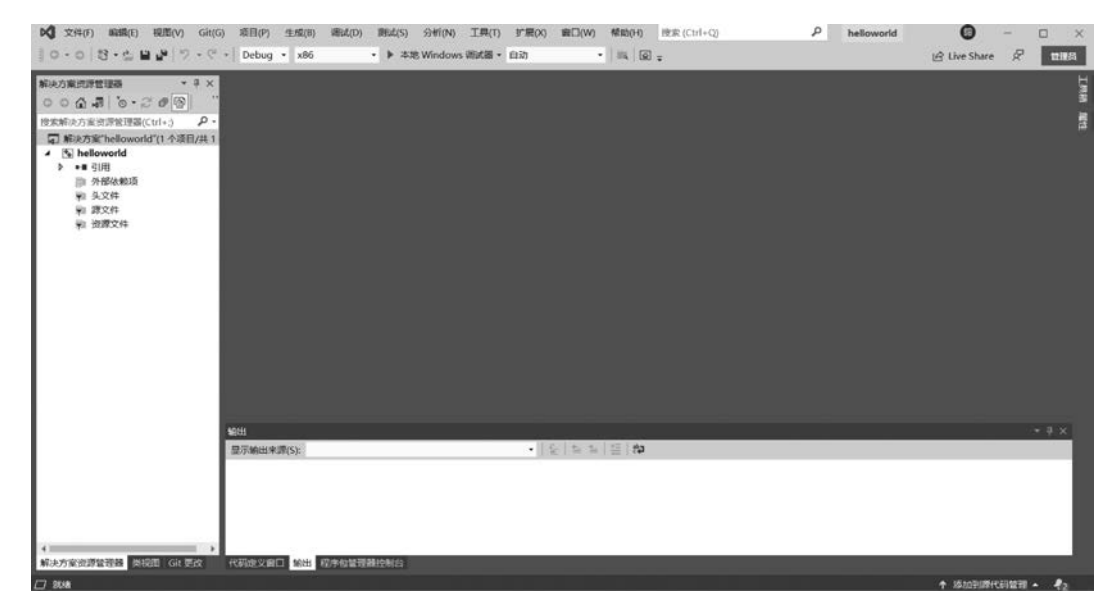

图 1.22 新建立的空项目

#### 3. 新建 C 语言源程序

在图 1.23 左侧的资源管理器中右击"源文件",选择"添加"→"新建项"命令,打开"添加新 项"窗口,如图 1.24 所示。在该窗口左栏中单击"Visual C++",在中间栏选择"C++文件 (.cpp)",在下面的名称栏里填写 C 语言程序的名称(注意:不要忘记加上文件的后缀名.c),存 储位置保持默认不变,单击"添加"按钮。

| (3)開始 (3)計交 <b>(2</b> )<br>(3)開始 (3)計交 <b>(2</b> )<br>(3)・(3) (0・0) | 税間(V) Git(G) 球田(P) 生成(8) 編<br>」 マット マート Debug - x86                                                            | Ed.(D) 第Ed.(S) 分<br>• ▶ 本地 Wi     | 新(N) 工具(T)<br>indows 明近日・                                                             | ) 計開(X)<br>6 自动 | 第日(W) 希約(P<br>・    )        | 1)   注意 (Ctrl+Q) | م | helloworld |         | - (<br>R | X L    |
|---------------------------------------------------------------------|----------------------------------------------------------------------------------------------------|-----------------------------------|---------------------------------------------------------------------------------------|-----------------|-----------------------------|------------------|---|------------|---------|----------|--------|
| <ul> <li>新決方室流算整課題</li> <li>○ (2)</li></ul>                         | ★ 単 ×<br>一<br>の<br>の<br>・<br>の<br>・<br>の<br>・<br>、<br>の<br>・<br>、<br>・<br>の<br>・<br>、<br>・<br>、<br>・<br>、<br>・ |                                   |                                                                                       |                 |                             |                  |   |            |         |          | INN AT |
| ₩ 治療文件                                                              | <ul> <li>運動(D)</li> <li>美向号(Z)</li> <li>限定为此范围(S)</li> <li>都被解決力案(法序管理器积距(N)</li> </ul>                        | +<br>Ctrl+Shift+X                 | <ul> <li>新建筑(W)</li> <li>股内坝(G)</li> <li>新建建造</li> <li>新建建造</li> <li>根块(M)</li> </ul> | 1)<br>38(F)     | Ctrl+Shift+A<br>Shift+Alt+A |                  |   |            |         |          |        |
|                                                                     | <ul> <li>※ 約約(1)</li> <li>① 規範(へ)</li> <li>私地(中)</li> <li>※ 翻除(D)</li> </ul>                                   | Ctrl+X<br>Ctrl+C<br>Ctrl+V<br>Del | * 类(C)<br>* 資源(R)<br>● 新羅 Edit                                                        | orConfig        | _                           |                  |   |            |         |          |        |
|                                                                     | ▲ 重きc(W)<br>メ 届性(R)                                                                                            | TE.                               |                                                                                       |                 |                             |                  |   |            |         |          |        |
|                                                                     | 1010日<br>12075年12日年2日(S);                                                                                      |                                   |                                                                                       | • 13            | ( <u>22</u> ]               | a                |   |            |         |          | 9 ×    |
| 口 武策不支持接近                                                           |                                                                                                    | Beirerau                          |                                                                                       |                 |                             |                  |   |            | ↑ 将加到期代 | 約當理 -    | 42     |

#### 图 1.23 添加源文件

这时 Visual C++会自动加载新建的.c文件(初始文件是空白的),如图 1.25 所示。然 后写入一个简单的 C 语言程序,如图 1.26 所示。

| 漆加新项 - hellowo                                                                                                    | rld                 |                                                                                                    |                                                      | ?                                        | ×    |
|----------------------------------------------------------------------------------------------------|---------------------|----------------------------------------------------------------------------------------------------|------------------------------------------------------|------------------------------------------|------|
| ▲ 已安装                                                                                                    |                     | 排序依据: 默认值                                                                                                    |                                                      | 搜索(Ctrl+E)                               | ρ.   |
| <ul> <li>✓ Visual C++<br/>代码<br/>格式设置<br/>ATL<br/>数据<br/>资源<br/>Web<br/>实用工具<br/>属性表<br/>测试<br/>HLSL<br/>图形</li> <li>▶ 联机</li> </ul> |                     | <ul> <li>└ C++ 文件(.cpp)</li> <li>└ 決文件(.h)</li> <li>C++ 类</li> <li>C++ 类</li> <li>C++ 模块接口单元(.ixx)</li> </ul> | Visual C++<br>Visual C++<br>Visual C++<br>Visual C++ | <b>类型:</b> Visual C++<br>创建包含 C++ 源代码的文件 |      |
| 名称(N):                                                                                                    | helloworld.c        |                                                                                                    |                                                      |                                          |      |
| 位置(L):                                                                                                    | D:\hello world\hell | oworld\helloworld\                                                                                            | •                                                    | 浏览(B)                                    |      |
|                                                                                                    |                     |                                                                                                    |                                                      | (A)nt添                                   | 1728 |

图 1.24 添加新项

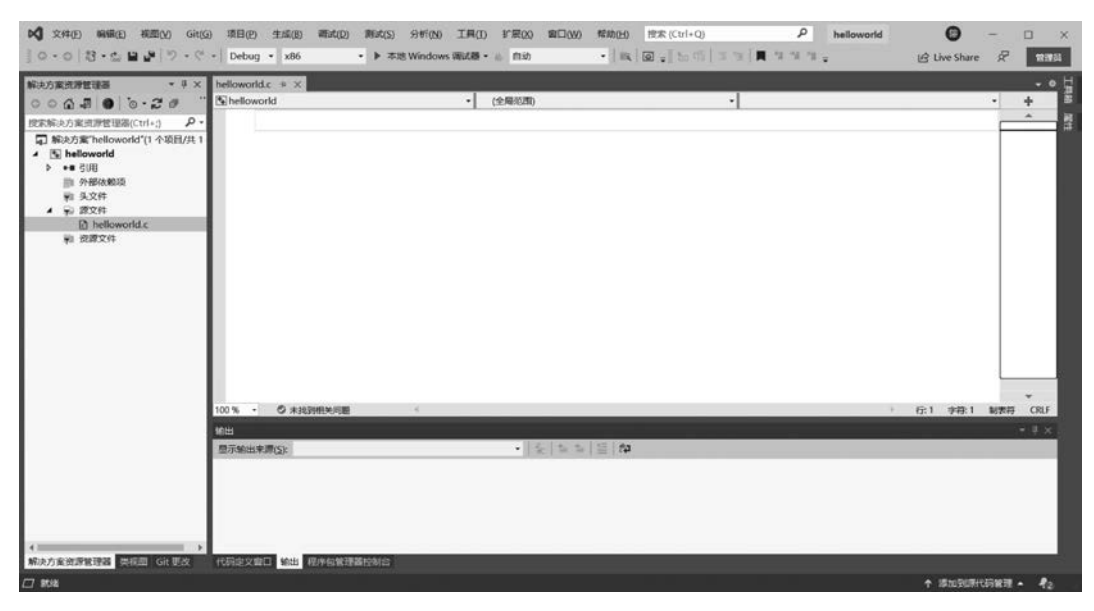

图 1.25 源文件添加成功

| Construction     Construction     Construction | Md<br>Sinclude <stdio,h)<br>oid main() {<br/>printf("hello</stdio,h)<br> | - (298838) | • 🤋 main | 0        |          | -     | +     |
|----------------------------------------------------------------------------------------------------|--------------------------------------------------------------------------|------------|----------|----------|----------|-------|-------|
|                                                                                                    |                                                                          |            |          |          |          |       |       |
| 100 % -                                                                                                    |                                                                          | -C         |          | 1 - 42:3 | 字称24 称27 | 10775 | CRLF  |
| Mitta:                                                                                                    |                                                                          |            |          |          |          |       | * # × |
| 2/36-23                                                                                                    |                                                                          | 1414       | -1=11    |          |          |       |       |

图 1.26 编辑程序

#### 4. 调试运行

单击工具栏上 Debug 左边的绿色三角图标 成选择菜单栏上的"调试"下拉菜单中的"开始调试"。C 语言程序的运行结果如图 1.27 所示。

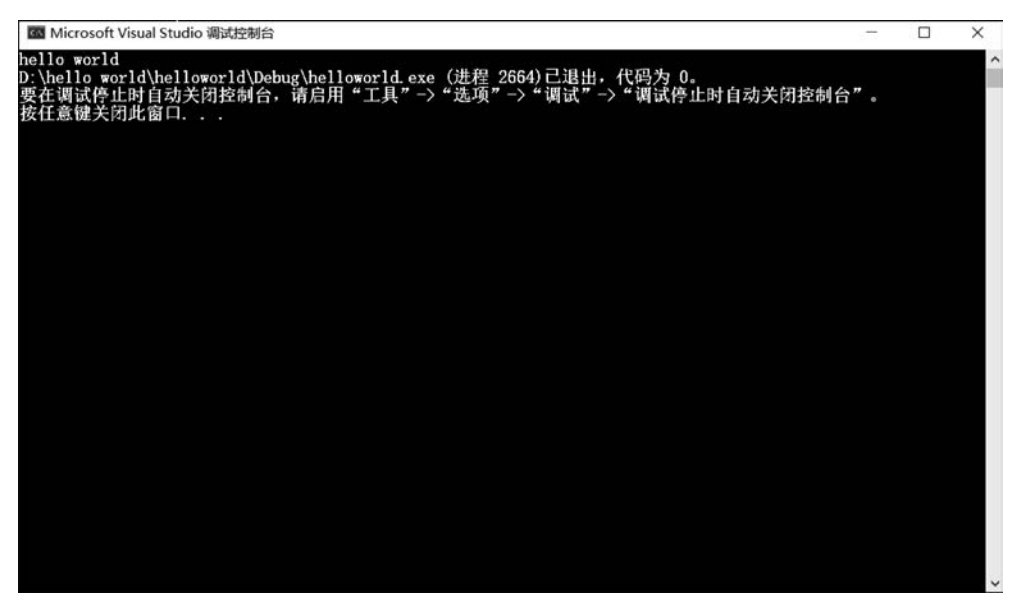

图 1.27 程序运行结果

运行过程中遇到的问题及解决办法说明:

(1) 若出现如图 1.28 所示的错误信息,解决办法为选择菜单栏中的"项目"→"属性"→
 "配置属性"→"清单工具"→"输入和输出",将页面右侧"嵌入清单"的参数值由"是"改成
 "否"命令。

(2) 启动调试的时候,运行窗口会一闪而过。解决办法一:按 Ctrl+F5 快捷键调试运行程序。解决办法二:在源程序后面添加"getchar();",或者在 main 函数结尾前写上

| Microsoft Visual Studio         | ×                      | _ |
|---------------------------------|------------------------|---|
| 无法启动程序"D:\hello world\helloworl | d\Debug\helloworld.exe |   |
| 系统找不到指定的文件。                     |                        |   |

图 1.28 错误信息

"system("pause");".

如果退出 Visual Studio 2019 环境后需要重新打开以前建立的文件"helloworld.c",则 打开 Visual Studio 2019 环境后通过选择"文件"→"打开"→"项目/解决方案",打开 "helloworld.sln"。